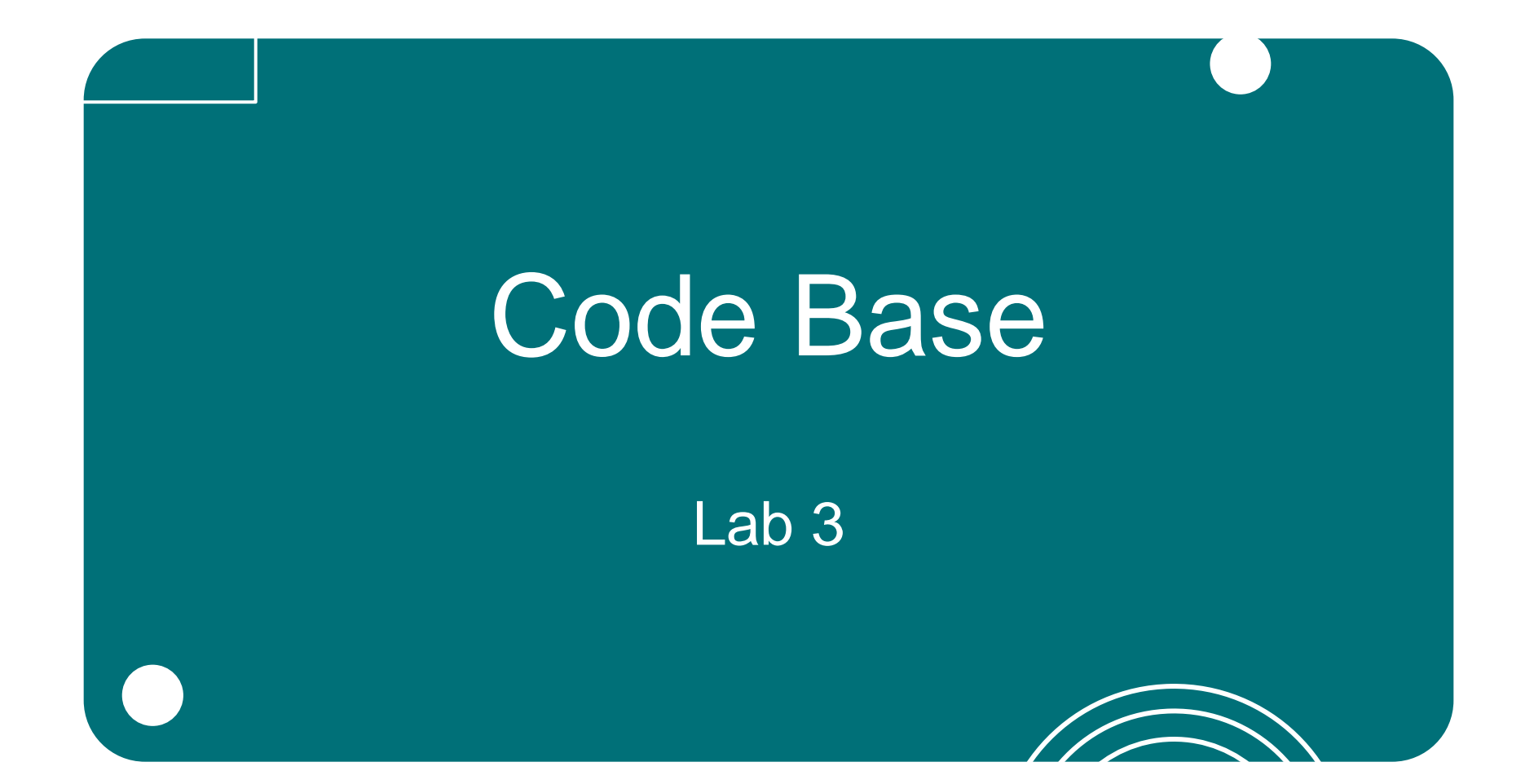

#### Baue den VEX GO Code Base Roboter mit LED Bumper

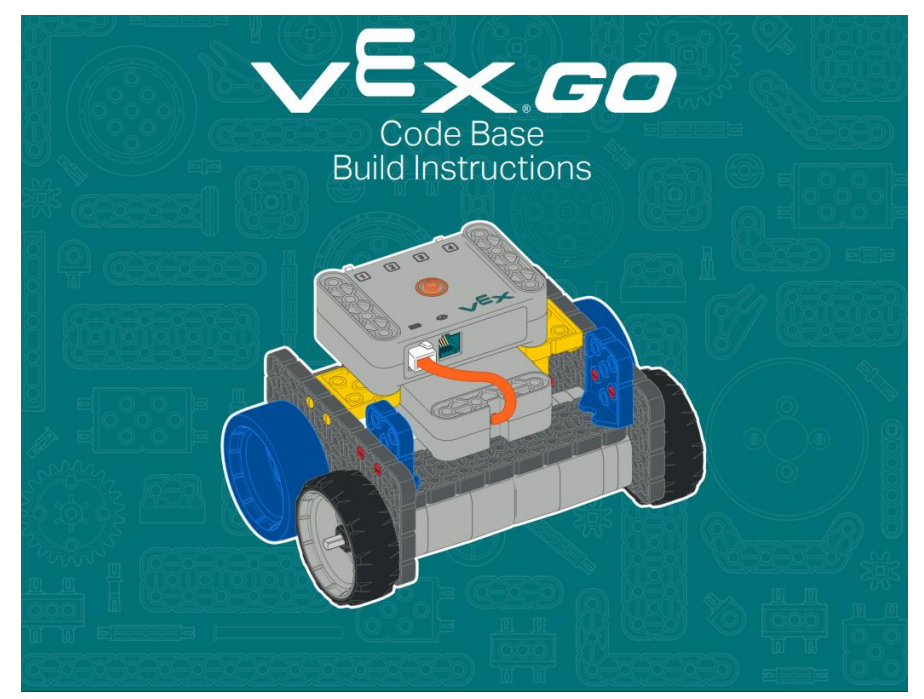

## Anleitungen: <u>Code Base</u> + <u>Code Base LED Bumper</u>

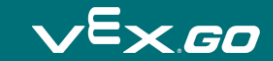

## Merkmale des LED-Bumpers

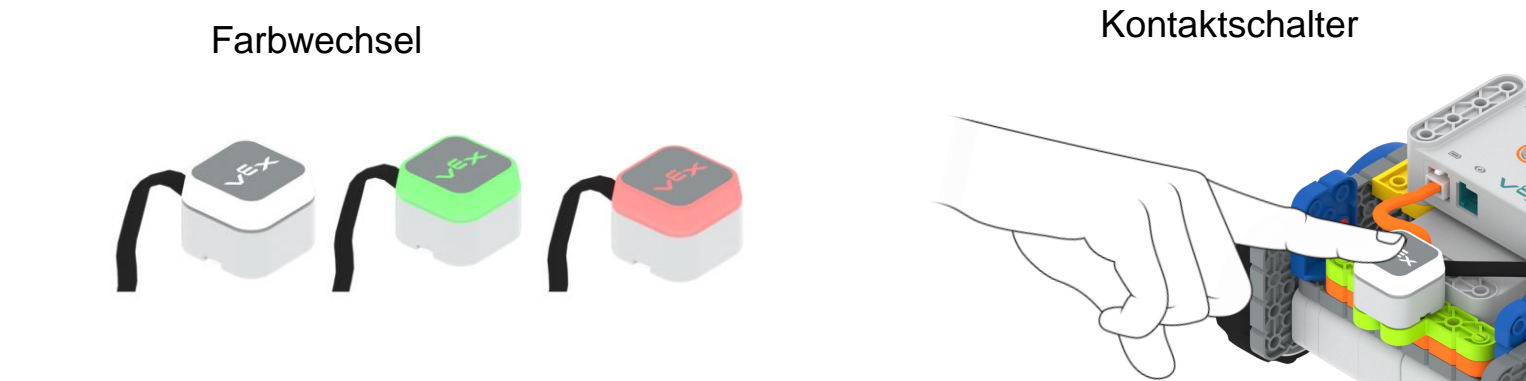

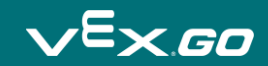

#### Code Base - LED Bumper Aufbau

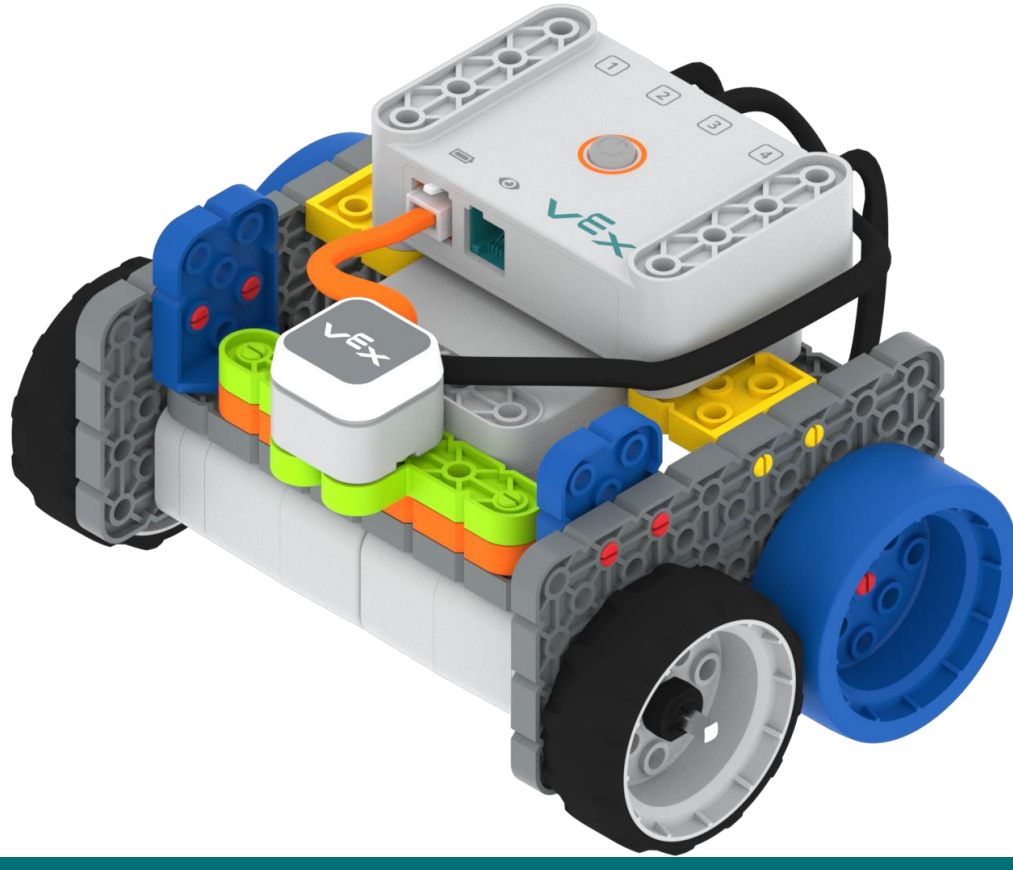

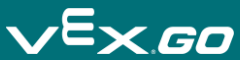

# Öffne Beispiele

| Datei                   | ANLEITUNGEN BAUT  |  |  |  |  |  |
|-------------------------|-------------------|--|--|--|--|--|
| Neue                    | es Blocks Projekt |  |  |  |  |  |
| Lade vom Gerät          |                   |  |  |  |  |  |
| Beispiele öffnen        |                   |  |  |  |  |  |
| Speichere auf dem Gerät |                   |  |  |  |  |  |
| Was gibt's Neues        |                   |  |  |  |  |  |
| Über                    |                   |  |  |  |  |  |

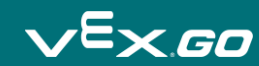

# Wähle das Projekt "Using the LED Bumper"

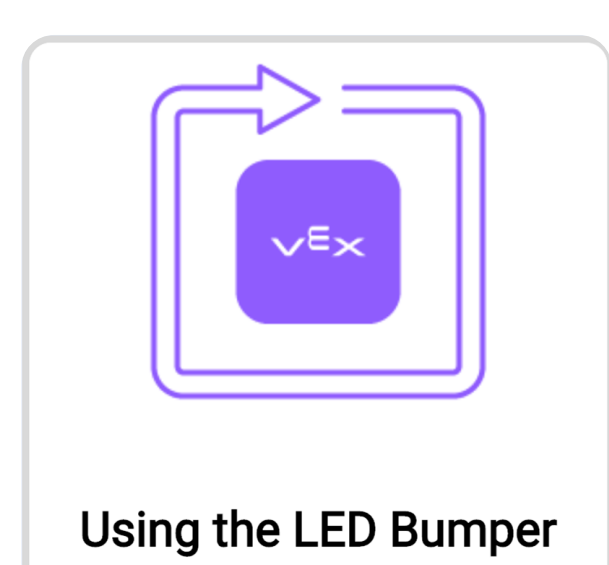

|                               |        |   |   |   |   |     |   | 1 | •                                                |            |             |              |            |              |           |       |     |     |     |     |    |     |      | 2  |
|-------------------------------|--------|---|---|---|---|-----|---|---|--------------------------------------------------|------------|-------------|--------------|------------|--------------|-----------|-------|-----|-----|-----|-----|----|-----|------|----|
| Repeat color changes 10 times |        |   |   |   |   |     |   |   | Projekt: Using the LED Bumper                    |            |             |              |            |              |           |       |     |     |     |     |    |     |      |    |
|                               |        |   |   |   |   |     |   |   | Im Beispiel startet die LED mit Rot und wechselt |            |             |              |            |              |           |       |     |     |     |     |    |     |      |    |
| wiederhole 10                 |        |   |   |   |   | Mal | 1 |   | Se                                               | eku<br>ede | nde<br>erho | gel<br>It si | nt d<br>ch | ie L<br>10 r | ED<br>mal | ) wie | ede | rau | JS. | Die | se | Scl | nlei | fe |
| setze bumper 🕶 auf            | rot 🗸  | 1 | 1 | 1 | 1 | 1   |   |   | G                                                | erät       | eeir        | nste         | ellur      | ng: (        | Co        | de E  | las | е   |     |     |    |     |      |    |
| warte 1 Sekunden              |        |   |   |   |   |     |   |   |                                                  |            |             |              |            |              |           |       |     |     |     |     |    |     |      |    |
| setze bumper 🕶 auf            | grün 👻 |   |   |   |   |     |   |   |                                                  |            |             |              |            |              |           |       |     |     |     |     |    |     |      |    |
| warte 1 Sekunden              |        |   |   |   |   |     |   |   |                                                  |            |             |              |            |              |           |       |     |     |     |     |    |     |      |    |
| setze bumper 🗸 auf            | aus 👻  |   |   |   |   |     |   |   |                                                  |            |             |              |            |              |           |       |     |     |     |     |    |     |      |    |
| warte 1 Sekunden              |        |   |   |   |   |     |   |   |                                                  |            |             |              |            |              |           |       |     |     |     |     |    |     |      |    |

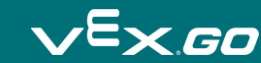

## Benenne das Projekt "Using the LED Bumper"

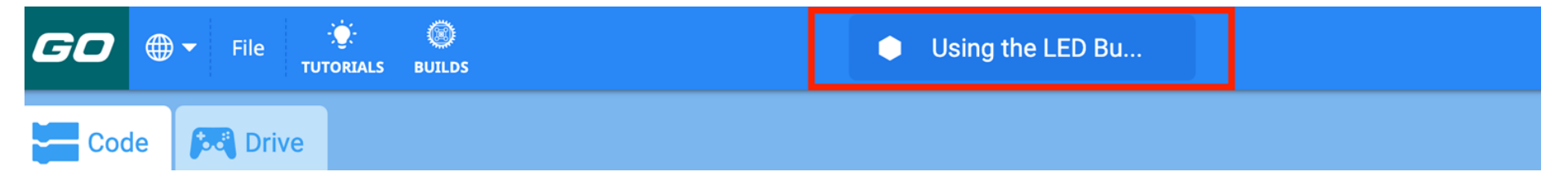

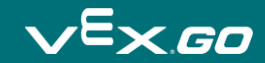

## Project stoppen

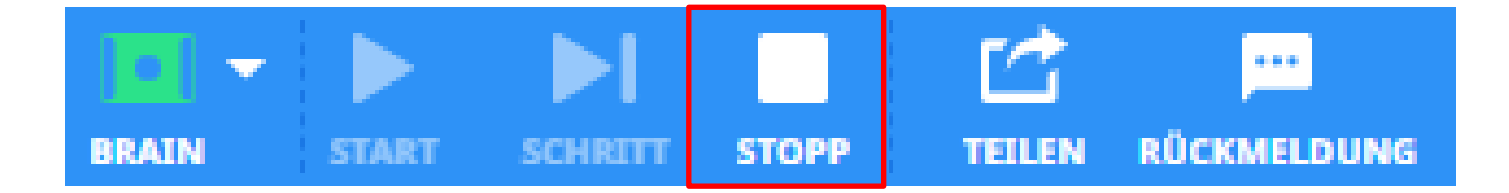

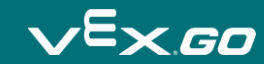

#### Parameter ändern

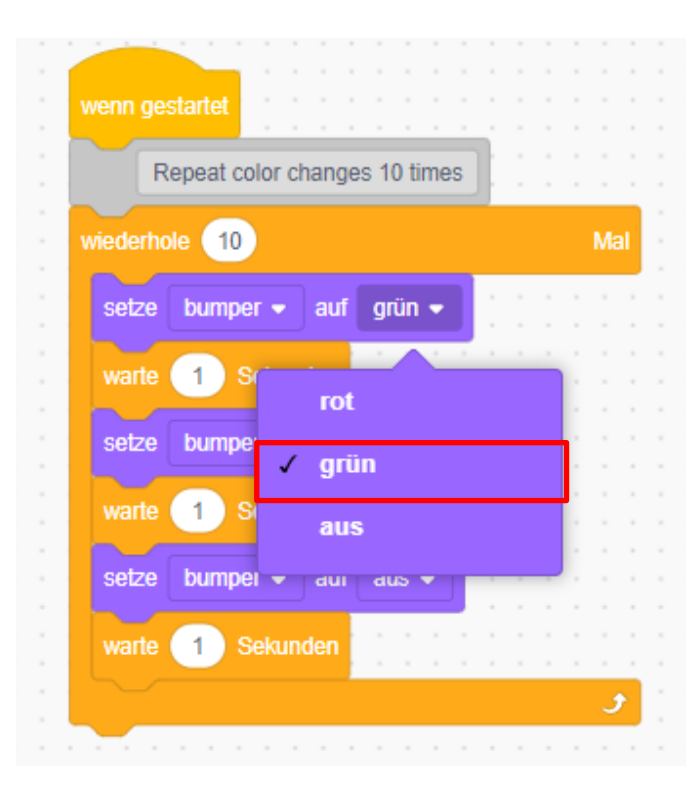

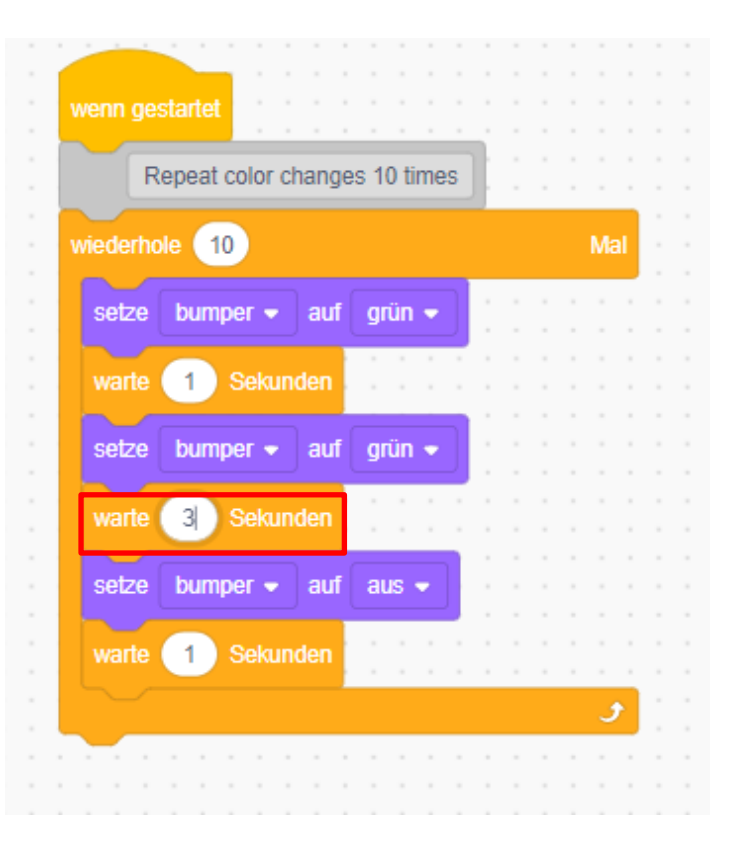

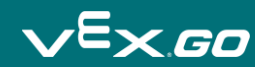

# Blöcke entferne oder hinzufügen

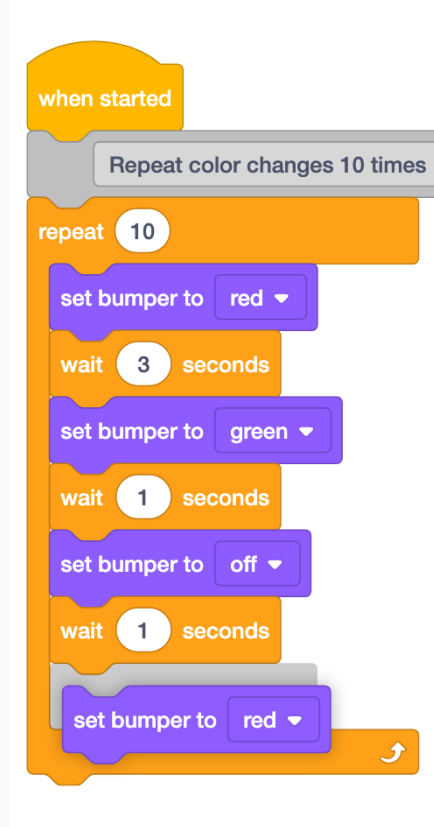

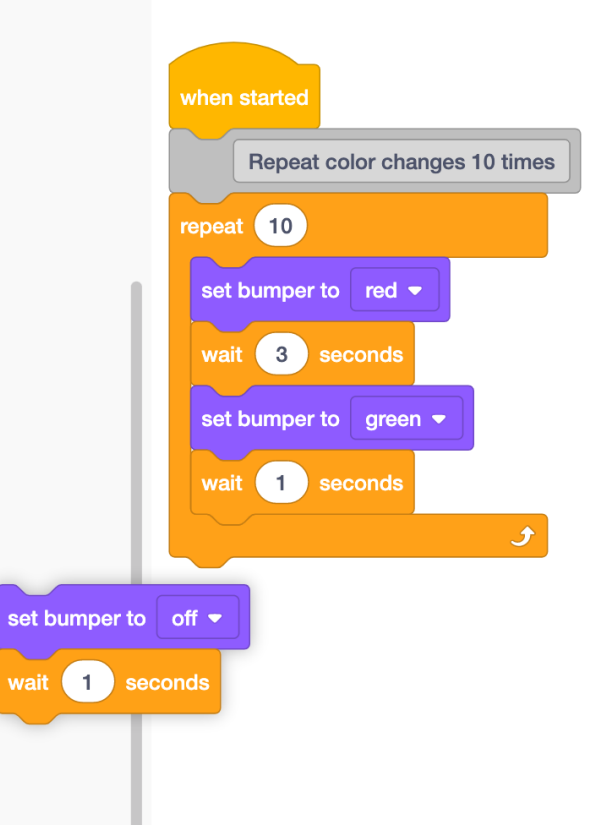

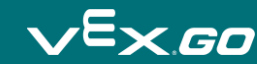

#### Erstelle ein neues Farbmuster

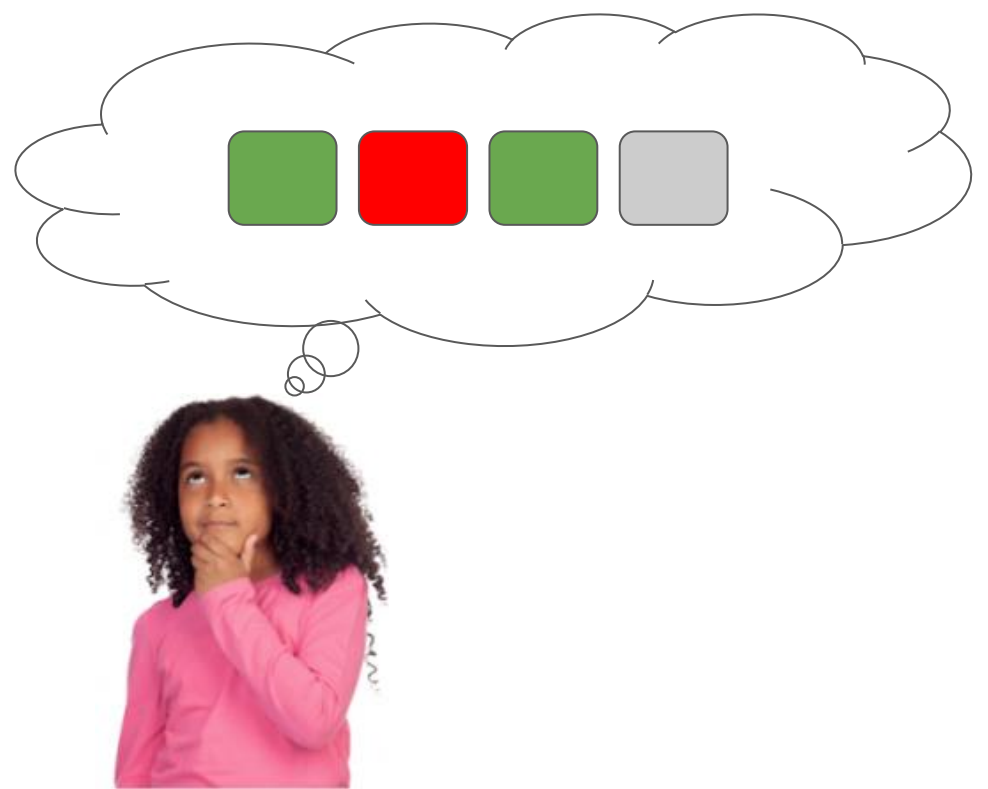

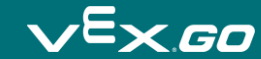

# Ändere die Zeiten

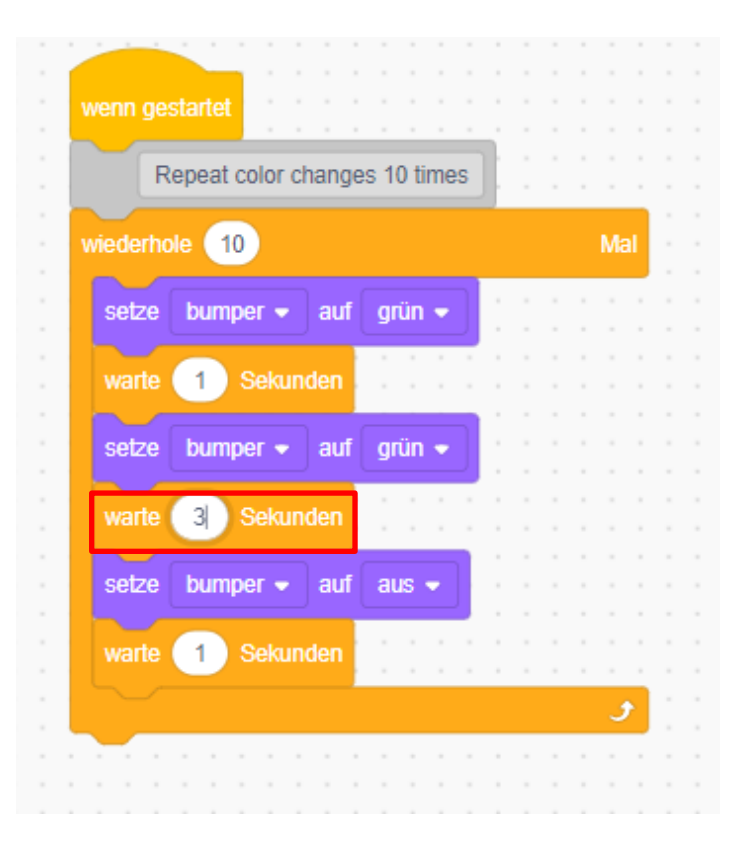

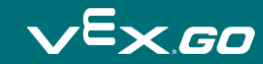

# Drücke den LED Bumper (Kontaktschalter)

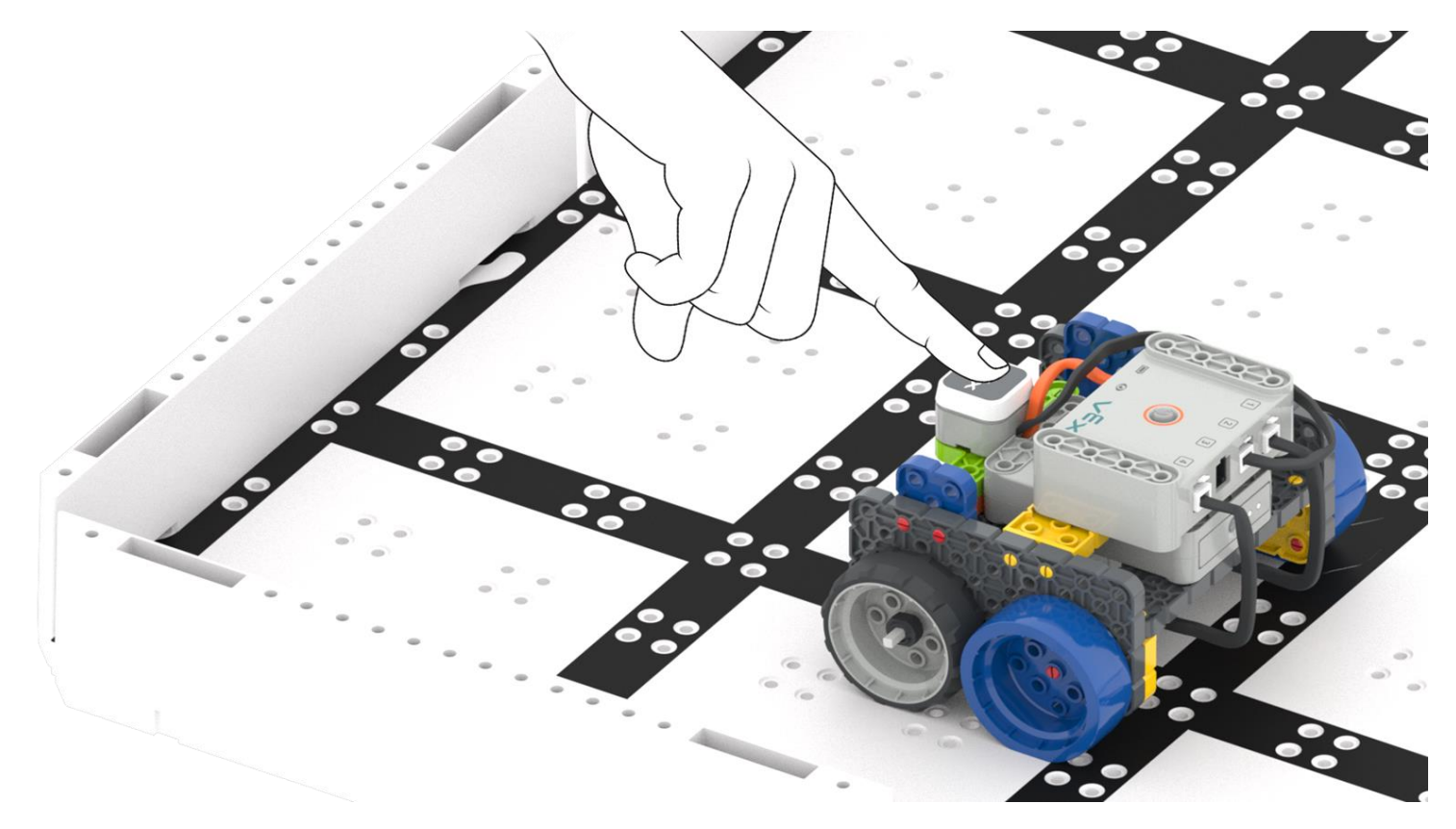

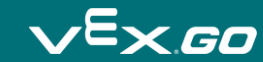

# Öffne Beispiele

| Datei                   | ANLEITUNGEN BAUT  |  |  |  |  |  |
|-------------------------|-------------------|--|--|--|--|--|
| Neue                    | es Blocks Projekt |  |  |  |  |  |
| Lade vom Gerät          |                   |  |  |  |  |  |
| Beispiele öffnen        |                   |  |  |  |  |  |
| Speichere auf dem Gerät |                   |  |  |  |  |  |
| Was gibt's Neues        |                   |  |  |  |  |  |
| Über                    |                   |  |  |  |  |  |

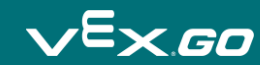

## Wähle das Projekt "Wait Until Push"

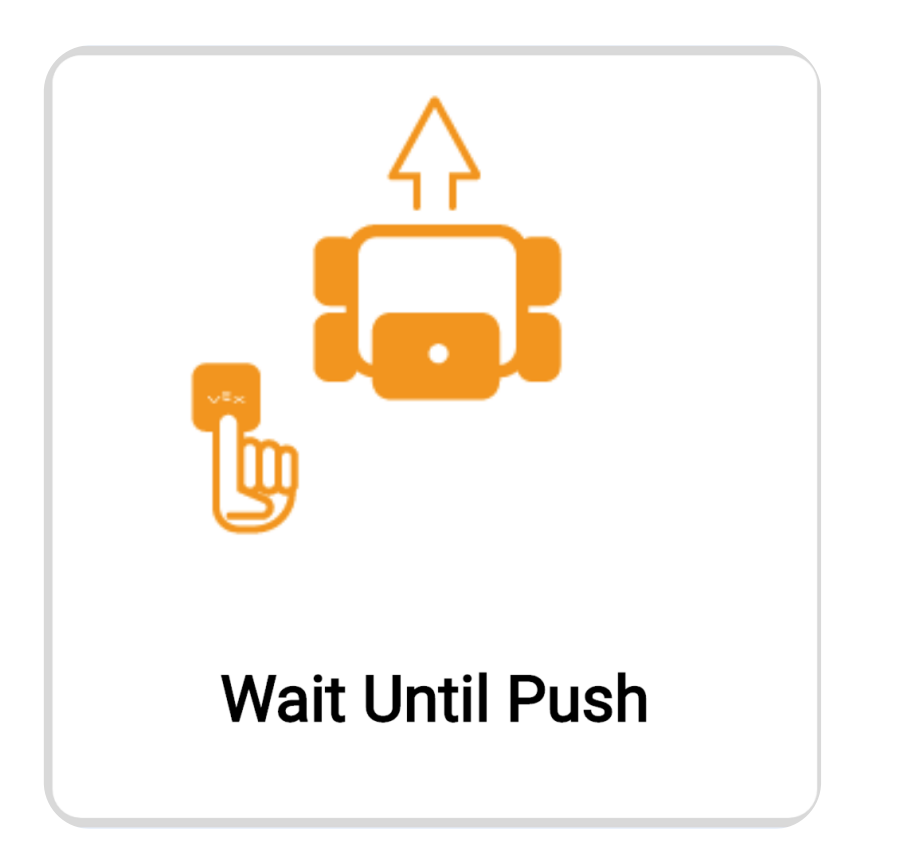

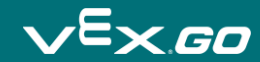

# Füge Blöcke hinzu

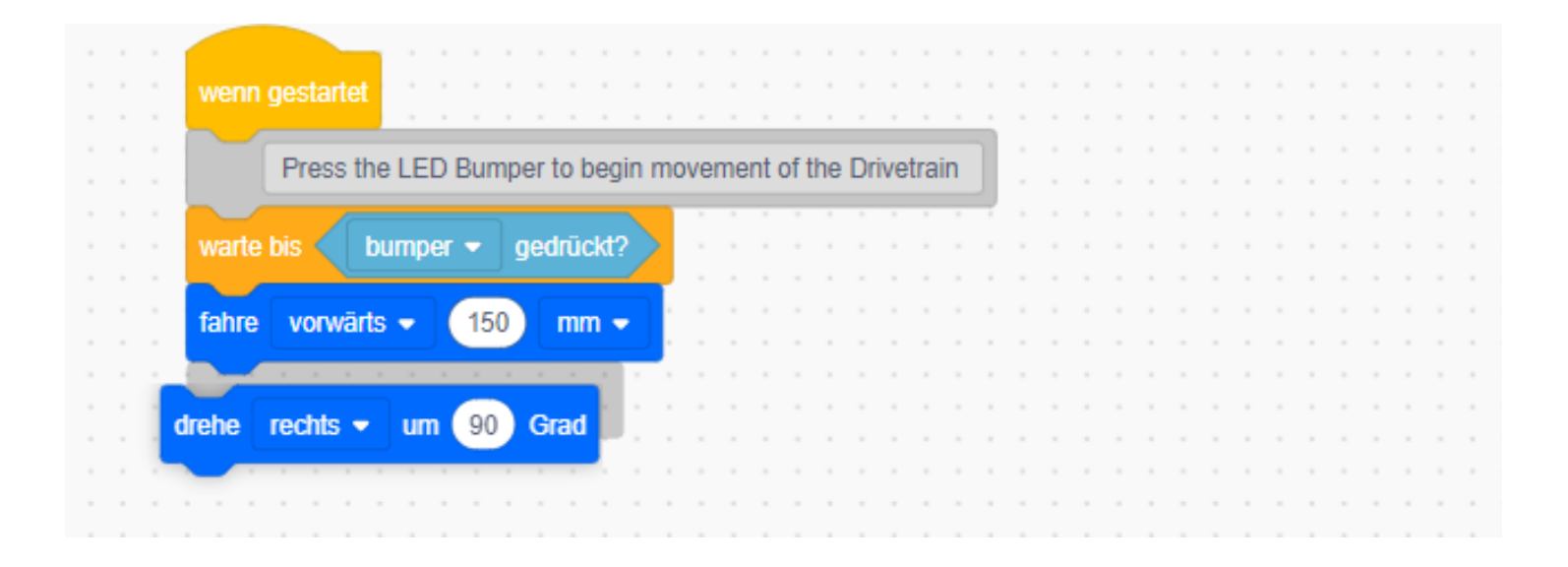

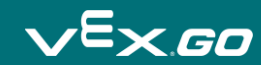